## curon - 操作案内-

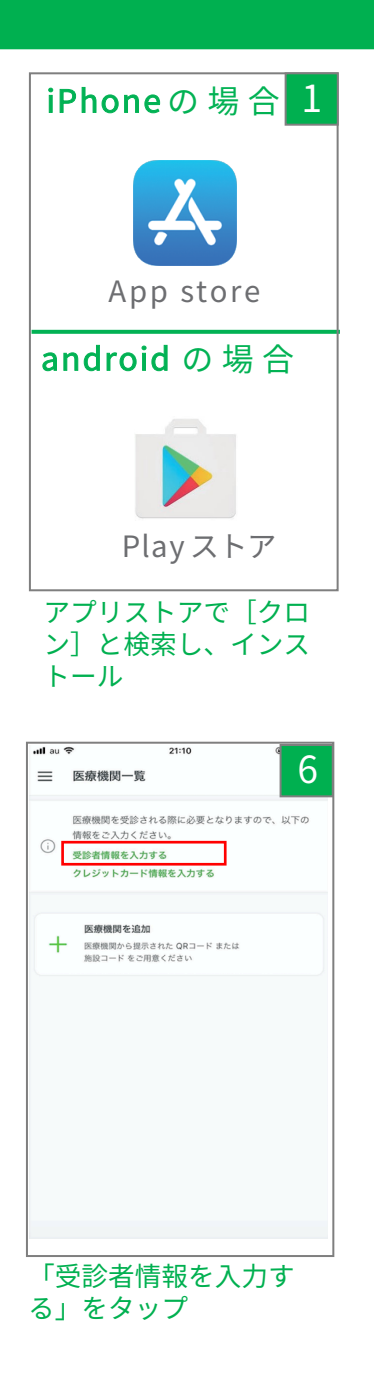

ハイフンなしで入力

| <b>2</b>                                                                                               | att au 🗢 7:29                                                                                  | <                                                                         |
|----------------------------------------------------------------------------------------------------|------------------------------------------------------------------------------------------------|---------------------------------------------------------------------------|
|                                                                                                    | 🖾 curon                                                                                        | (ouron) ouronへよう                                                          |
|                                                                                                    | スマホが、あなたの診療室になる。                                                                               | O ouron (912)                                                             |
| クロンはかかりつけの医療機関での診察をスマ<br>ホで受けられるアプリです。                                                                 | 新規登録                                                                                           | 20 21 31 40 % A                                                           |
|                                                                                                    | support@curon.co                                                                               | ⊘curo                                                                     |
|                                                                                                    | バスワードは、数字、英字を1文字以上会む、8文字以上の半角英数字<br>記号(1回#5&*_)で入力してください                                       | ****                                                                      |
| *                                                                                                    | ••••••                                                                                         | 録ありがとうござ<br>自宅にいながら、                                                      |
|                                                                                                    | ••••••                                                                                         | 察・処方が受けら<br>線下さい。                                                         |
| 治療においては対面診療とオンライン診療の適切な組<br>み合わせが重要となります。まずは医療機関にご相談<br>ください。                                          | アカウント登録には、 <u>利用規約</u> および <u>プライパシーボリシー</u> へ<br>の同意が必要です。<br>また、クロンを通じて受診した場合、診察代や処方せん / 薬代等 | 下記のURLから新<br>を開始していただ                                                     |
| クロン導入医療機関はこちら                                                                                          | に加え、配送料とアプリ利用料330円(税込) / 回がかかります。<br>同意して登録する                                                  | https://caron.com/                                                        |
| 新規登録はこちら                                                                                               | ログインはこちら                                                                                       | クロンド                                                                      |
| ログインはこちら                                                                                               |                                                                                                | 577543876486-00<br>048                                                    |
| タップ                                                                                                    | アドレスとパスワードを<br>入力し、「同意して登録<br>する」をタップ                                                          | スに届く<br>タップ                                                               |
| มliau 🗢 7:34                                                                                           | <b>ull</b> au 📚 22:06                                                                          | all au 🗢                                                                  |
| ← 個人情報入力                                                                                               | 三 医療機関一覧 ろ                                                                                     | ← クレジット                                                                   |
| 郵便番号                                                                                                   | 医療機関を受診される際に必要となりますので、以下の                                                                      | _                                                                         |
| 1000004 住所檢索                                                                                           | <ul> <li>(i) 情報をご入力ください。</li> <li>クレジットカード情報を入力する</li> </ul>                                   |                                                                           |
| 住所<br>都道府课                                                                                             |                                                                                                |                                                                           |
| 東京都                                                                                                    | 医療機関を追加<br>医療機関から提示された QRコード または<br>施設コード をご用意ください                                             | セキュリテー                                                                    |
| 市区町村                                                                                                   |                                                                                                |                                                                           |
| TIUNE                                                                                                  |                                                                                                |                                                                           |
| <sup>香地</sup><br>大手町2-6-2                                                                              |                                                                                                | <ul> <li>* 一括払いのみの取り</li> <li>イドカードはご使用い</li> <li>* 有効期限が60日以上</li> </ul> |
| マンション名・号室                                                                                              |                                                                                                | 9.0                                                                       |
|                                                                                                    |                                                                                                |                                                                           |
| 施設・医療機関からの進給や、医療機関をこ利用の場合、医薬品<br>や処方せんの配法に使用されますので、限りの無いように全てご<br>入力ください。なお、変更する場合は、必ず診察論に行ってくだ<br>さい。 |                                                                                                |                                                                           |
| 送信                                                                                                    |                                                                                                |                                                                           |
| 個人情報を入力し、<br>「送信」をタップ                                                                                  | 「クレジットカード情報<br>を入力する」をタップ                                                                      | クレジッ<br>入力し、                                                              |
| ◇雨託采口、和休采口は                                                                                            |                                                                                                | タップ                                                                       |

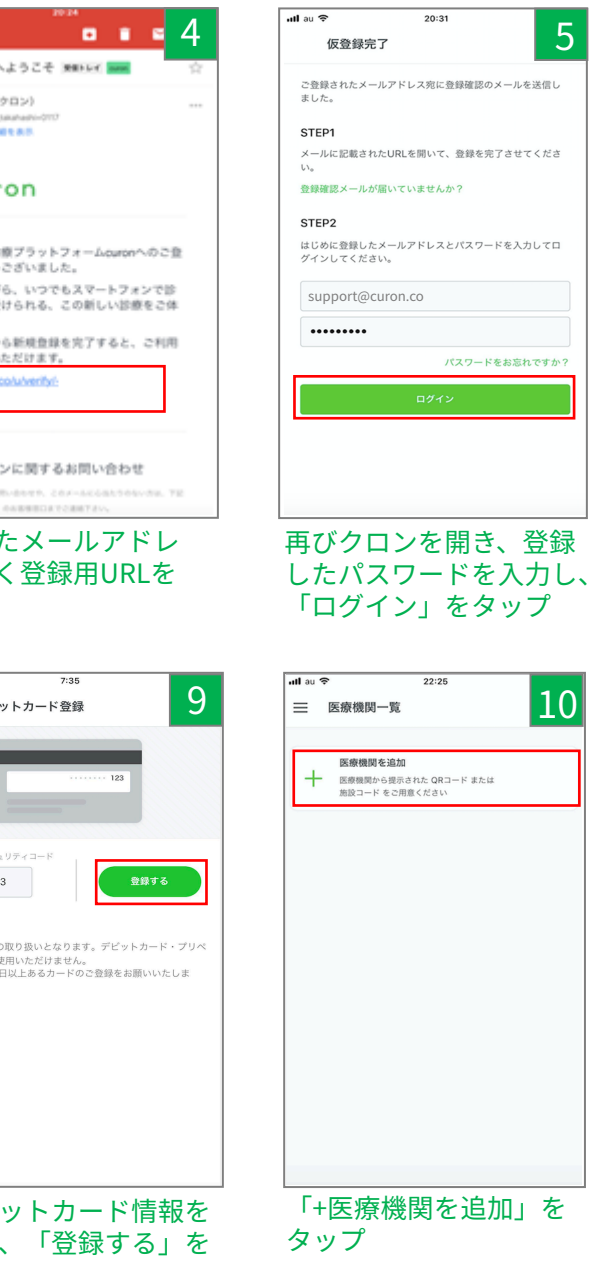

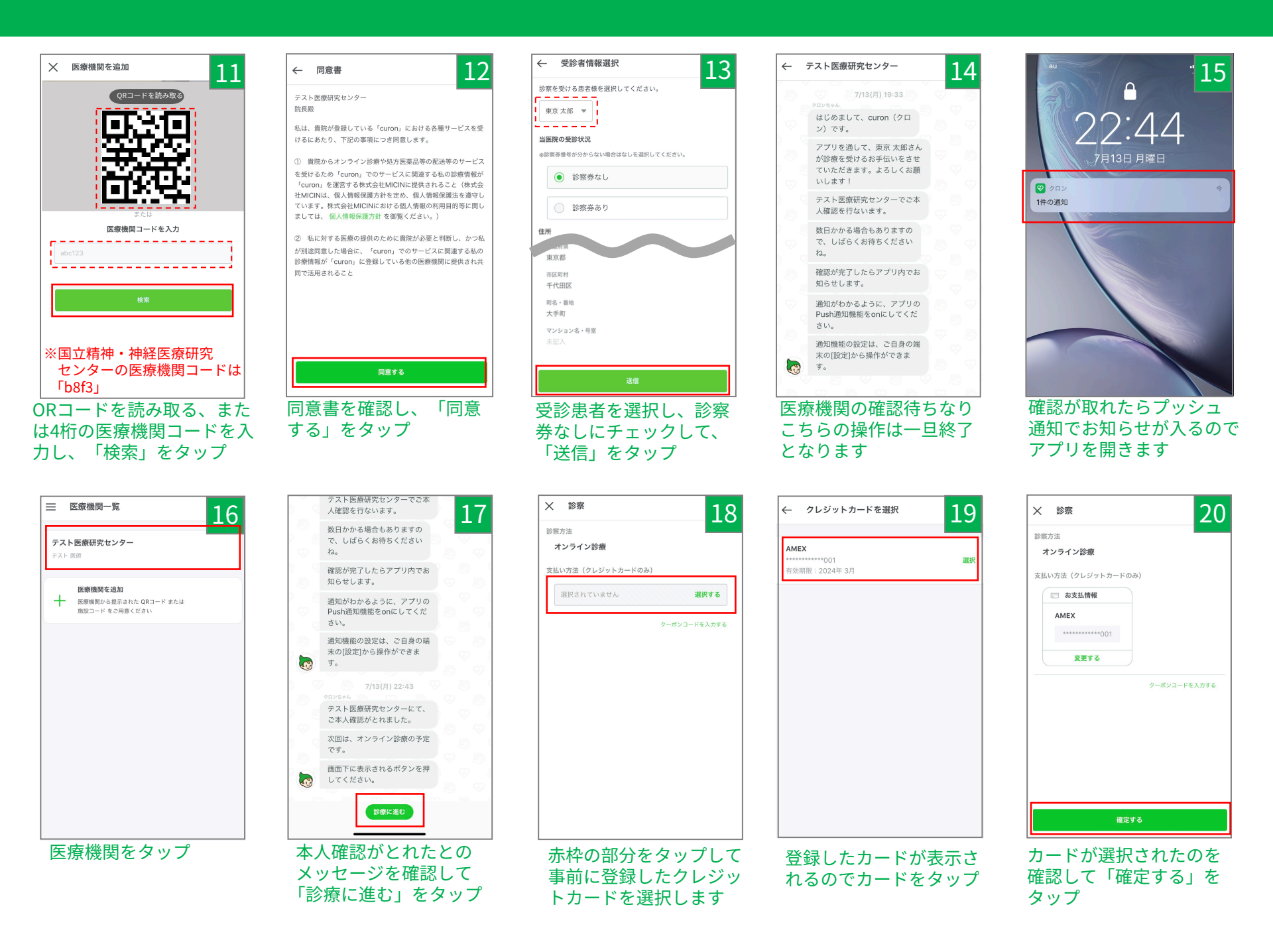

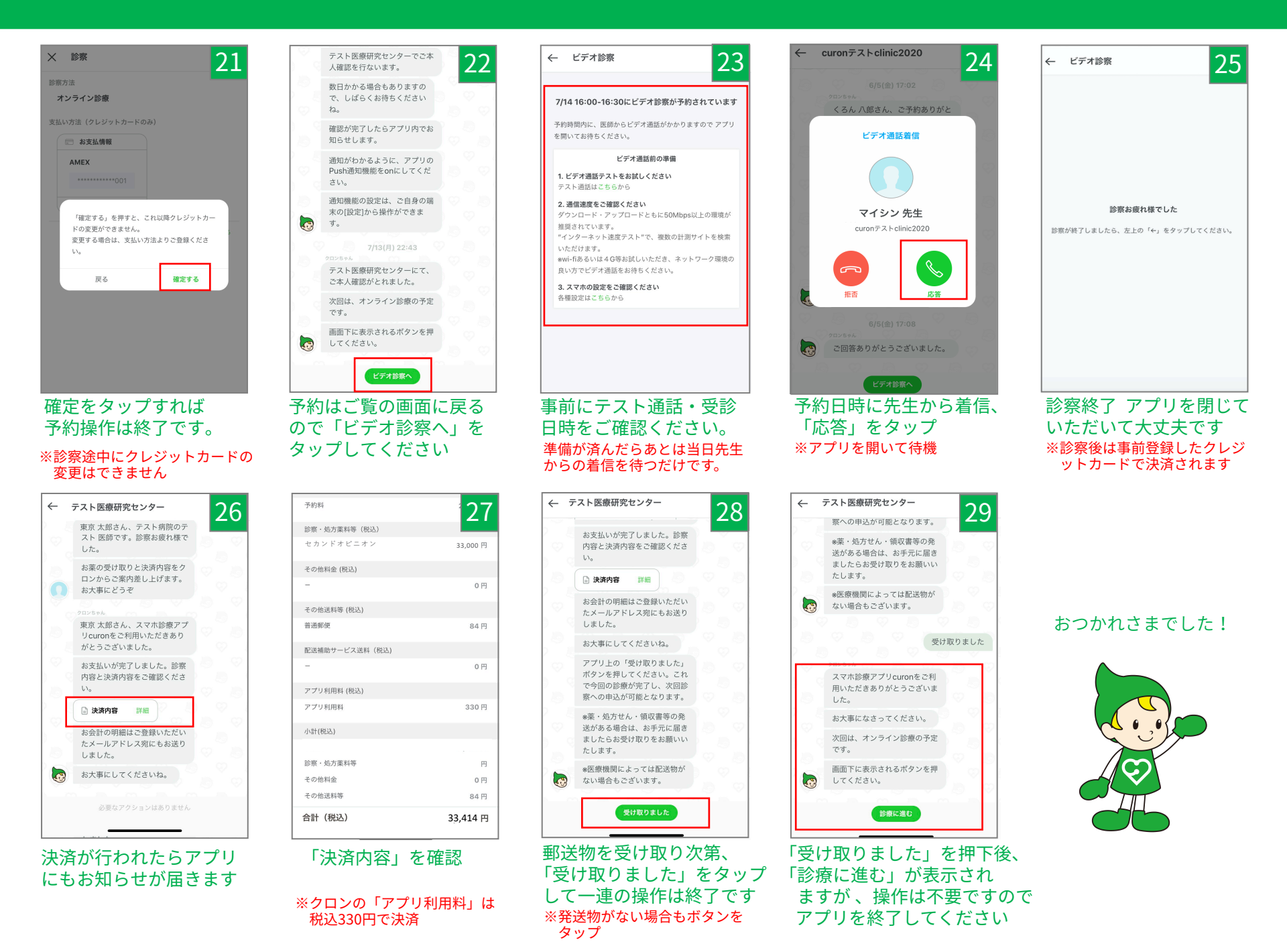